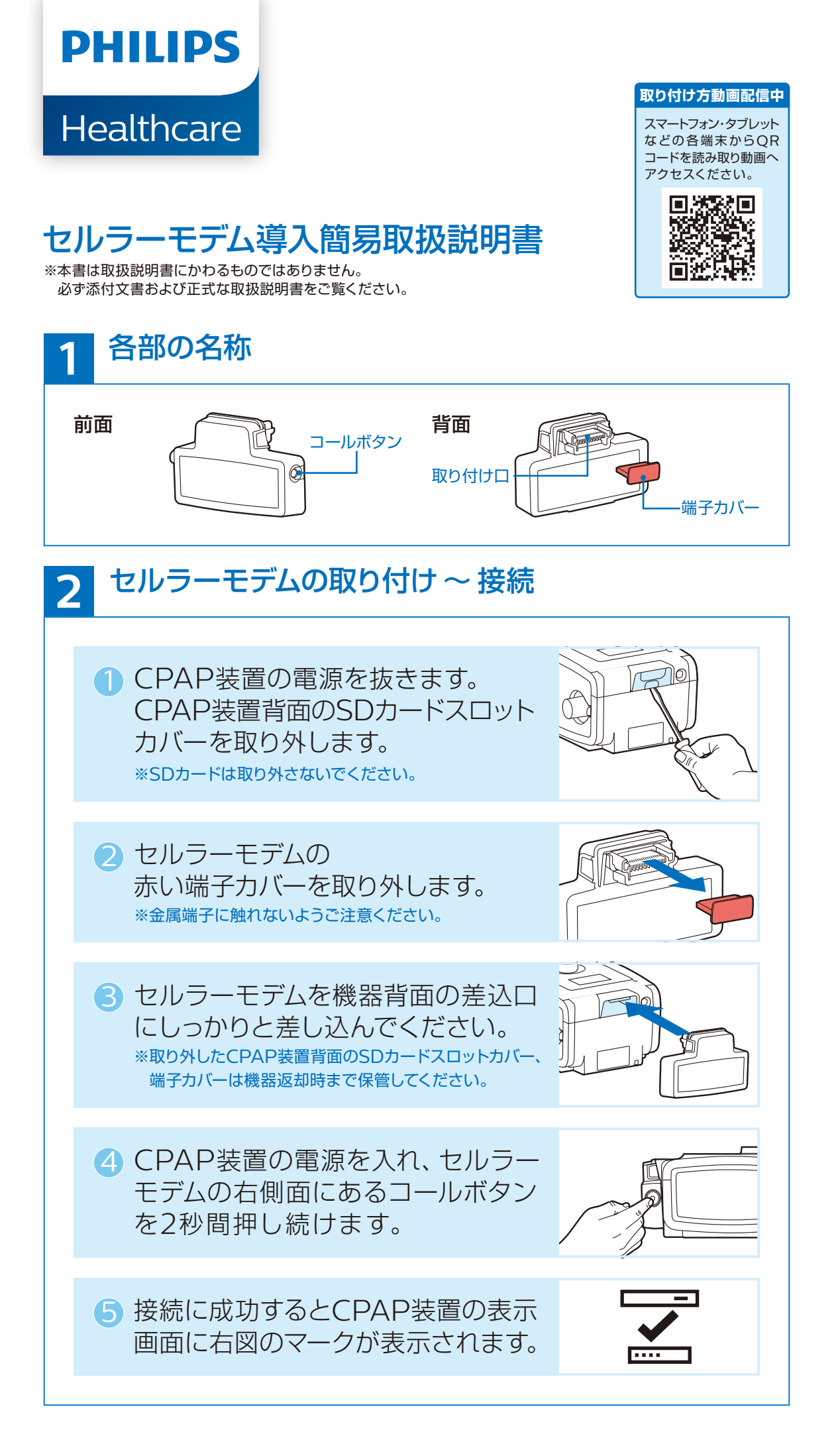

**治療データの転送** 治療データは24時間おきに自動でクラウド サーバーへ転送されます。転送を行う時刻に CPAP装置の電源が抜けている場合、転送は 行われませんが次に電源が入った際に自動で 転送が行われます。

※治療終了後すぐに転送を行う場合は、2-4,5の手順を行います。 ※コールボタンを2秒間押しても表示画面にアイコンが表示されない 場合は、30秒ほど時間を置いてから2-4,5の手順を行います。

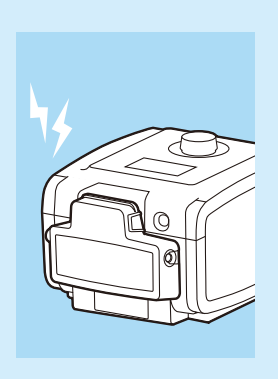

## エラー表示アイコン 3

接続チェック時に以下のようなアイコンが表示されることがあります。 その他のアイコンにつきましては取扱説明書をご覧になるか、弊社担当営業 までお問い合わせください。

| 表示               | 状 態                   | 対策                                                                         |
|------------------|-----------------------|----------------------------------------------------------------------------|
| X                | 無線信号なし/接続不可           | 携帯電話の電波が受信できないか、<br>微弱な場所に設置されています。                                        |
|                  | 無線信号微弱                | CPAP装置を別の場所に移動して、<br>再度接続を確認してください。                                        |
| 1<br>1           | ネットワーク接続なし            | CPAP装置への<br>取り付けを確認してください。                                                 |
| 2<br>?<br>?<br>2 | システムへの<br>接続が許可されていない | 弊社の登録作業が済んでいません。<br>2~3日経っても表示が消えない場合<br>は、弊社担当営業までご連絡ください。                |
| <mark>,</mark> € | モデムは作動していません          | 再度コールボタンを押してください。<br>通信を行う場合は、このアイコンが<br>表示されなくなった後に、コールボタン<br>を2秒間押し続けます。 |

CPAPお客様コールセンター

0120-48-4159 (Jalian Certa) 受付時間 7:00~22:00 (年中無休365日対応)

販売名: BiPAP autoSV Advanced System One 60シリーズ 城元ネ、BIHAP attrosV Advanced System One 605/リーズ 販売名:REMStar Auto System One 605/リーズ 販売名:レムスターAuto PRIシステム 販売名:レムスター PRIシステム 高度管理医療機器/特定保守管理医療機器

医療機器承認番号:22600BZX00073000 医療機器承認番号:22500BZX00268000 医療機器承認番号:22500BZX00477000 医療機器承認番号:22200BZX00477000 医療機器承認番号:22200BZX00875000

製造販売業者株式会社フィリップス・ジャパン 〒108-8507 東京都港区港南2-13-37 フィリップスビル www.philips.co.jp/healthcare 睡眠・呼吸製品のお問い合わせは地域の事業所まで ※各事業所の連絡先は以下のURLで公開しています www.philips.co.jp/SRC-Office

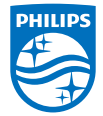

© 2015 Philips Japan, Ltd. 改良などの理由により予告なしに意匠、仕様の一部を変更することがあり ます。あらかじめご了承ください。詳しくは担当営業、もしくはお近くの 事業所までお問い合わせください。記載されている製品名などの固有名詞は、 Koninklijke Philips N.V.またはその他の会社の商標または登録商標です。 PN 1121376/190920 R6-WEB